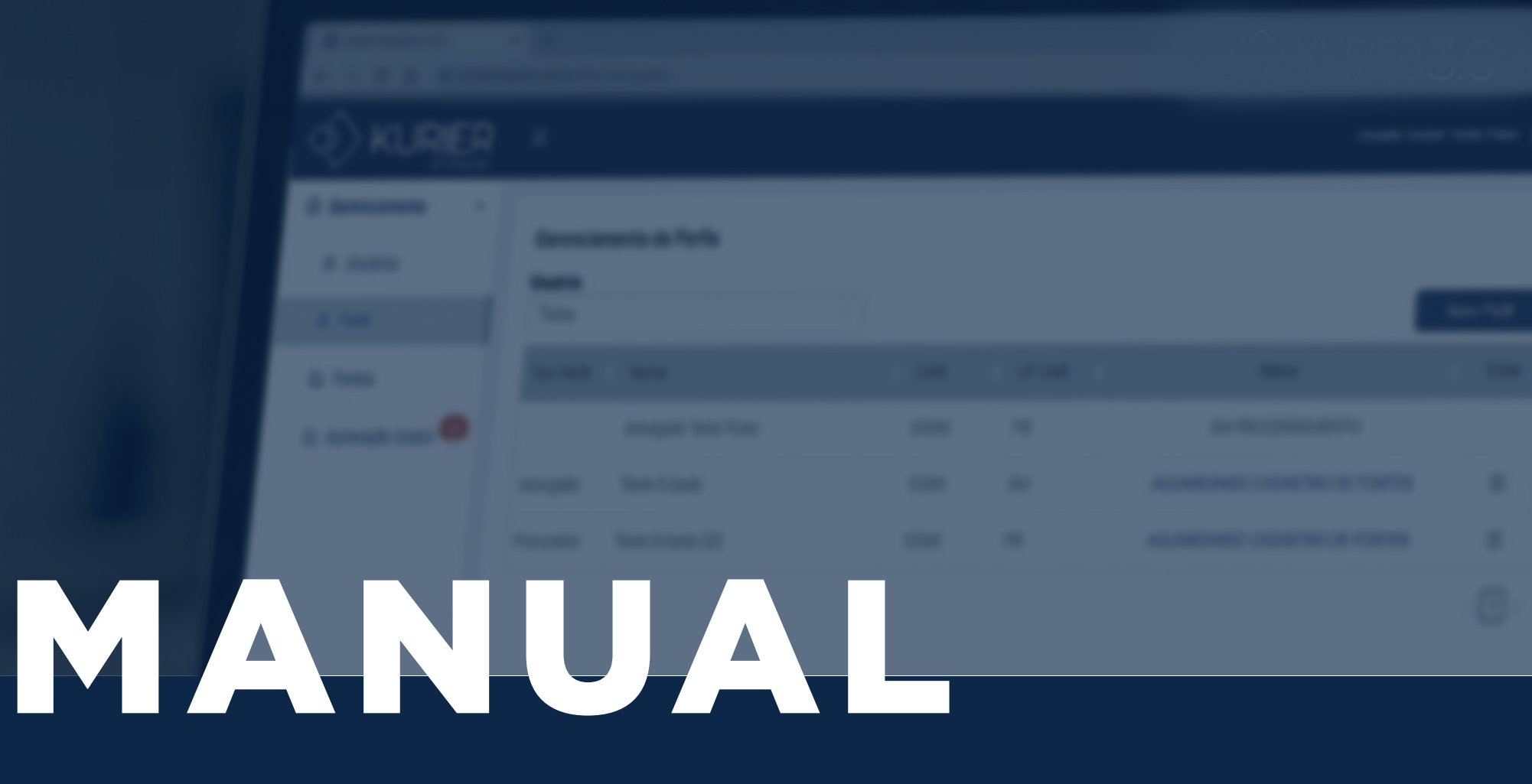

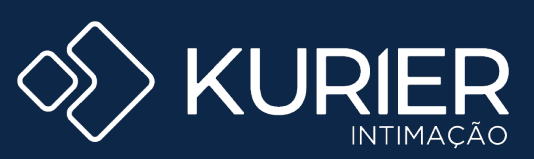

Abril de 2021

Monitoramento de intimações eletrônicas no painel de usuário nos sites dos tribunais.

# LOGIN

A primeira tela de contato com o Portal K. Intimação validará se você tem acesso ao sistema através do login e senha. Caso contrário o sistema deve acusar que o login e senha estão inválidos.

#### 1- Login

Esse campo deve ser preenchido com o "nome do usuário" informado por e-mail encaminhado pelo sistema.

## 2- Senha

Em seu primeiro acesso, você deve preencher este campo com a senha informada por e-mail e o sistema automaticamente solicitará a redefinição de senha (🕮 04).

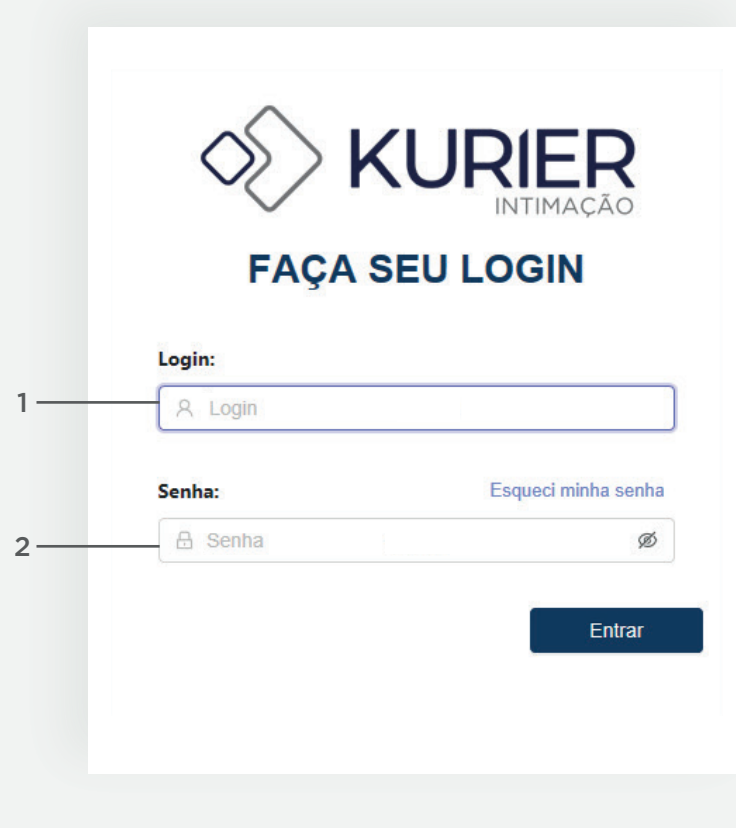

# **REDEFINIR A SENHA**

Para sua segurança, ao realizar o primeiro acesso o sistema solicitará redefinição de senha.

#### 1- Nova Senha

Insira uma nova senha.

Aconselhamos que a mesma contenha caracteres com letras MAIÚSCULAS, minúsculas, números e caracteres especiais para garantir uma melhor segurança.

## 2- Confirmação de Senha

Para validação da redefinição da senha, é necessário repetir a senha definida acima.

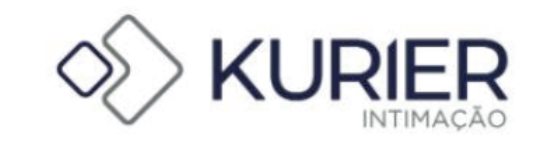

# Cadastre sua nova Senha

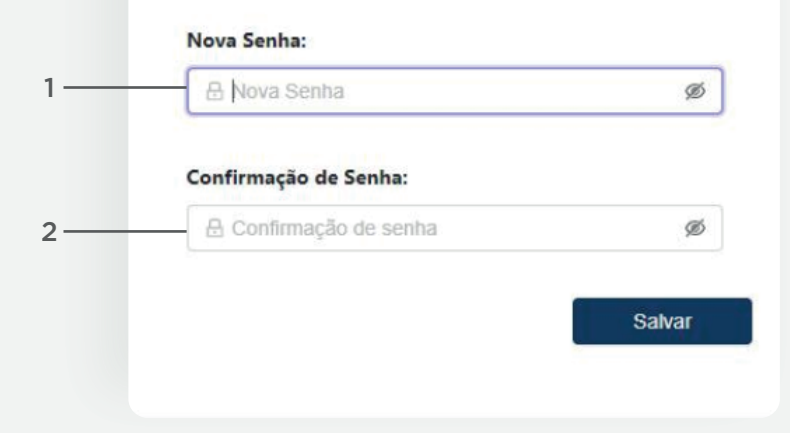

# HOME

## 3 1- Campo de exibição Este é o campo onde todas as informações serão exibidas. © Gerenciamento Home A Usuários A Perfil C Fontes 🗅 Aprovação Gestor 4 2- Conta (11 06) Nesse ícone você visualiza dados básicos de sua conta como: e-mail cadastrado e nome do usuário e apresenta botões para "alterar senha" e "sair do portal" 3- Menu lateral Esse é o menu principal de navegação do portal, onde é possível acessar as página de \*usuários (🕮 13) , perfil (🕮 08), fontes (🛄 11) e \*aprovação gestor (🕮 15). \*A visualização e acesso destas páginas é exclusiva ao gestor 4- Ocultar Menu ② Ajuda Ao clicar neste ícone, o menu será retraído para visualização do campo de exibição (1) por inteiro/completo. 5

## 5- Ajuda

No campo de ajuda você será redirecionado ao Manual do Produto completo.

# DADOS DO USUÁRIO

#### 1- Nome do Usuário

Visualização do nome do usuário

## 2- Email cadastrado

Visualização do e-mail cadastrado para envio das comunicações e entregas e vinculadas ao Portal K. Intimação.

## 3- Alterar senha

Nesse ícone é possível alterar sua senha previamente cadastrada. Para sua segurança será solicitada confirmação da senha atual e porteriormente a nova senha com sua confirmação.

## 3- Sair

A opção de sair possibilita que o usuário saia da ferramenta e finalize sua navegação na plataforma.

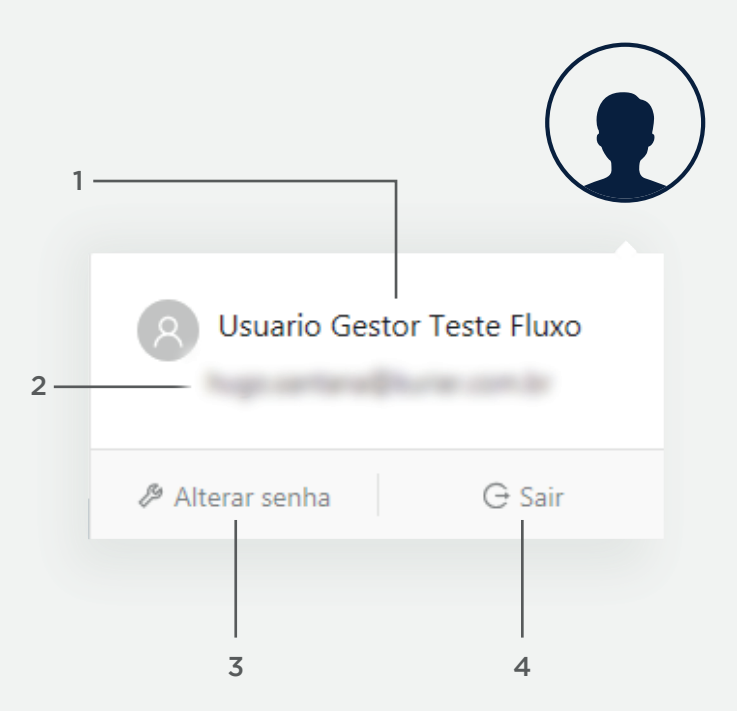

# Alterar senha

#### 1- Senha Atual

Informe sua senha atual para que o sistema possa assegurar que é você quem está fazendo a alteração da senha.

## 2- Nova senha

Informe a nova senha que você deseja alterar.

Aconselhamos que a mesma contenha caracteres com letras MAIÚSCULAS, minúsculas, números e caracteres especiais para garantir uma melhor segurança.

## 3- Confirmação de senha

Para validação e sua segurança é necessário a confirmação da senha que você digitou acima.

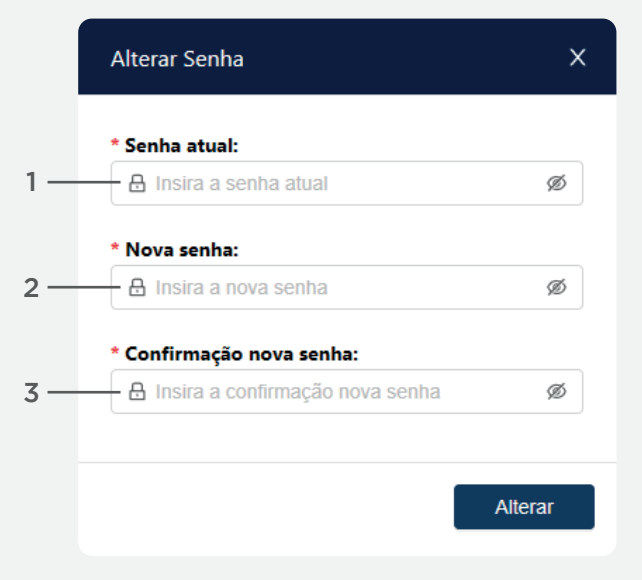

# Perfil

## 1- Perfil

Nessa tela você pode visualizar os perfis cadastrados e cadastrar um novo.

## 2- \*Campo de filtro

Disponibilizamos este campo de filtro para casos em que você queira filtrar os perfis de um determinado usuário.

\* Este campo só estará disponível para o gestor

#### 3- Painel

Aqui estará disponivel os perfis cadastrados com alguns detalhamentos do cadastro para uma verificação e identificação rápida do mesmo.

#### 5- Status

Este campo em específico mostra qual o status do perfil (🕮 09).

#### 6- Novo Perfil

Você precisa clicar aqui para cadastrar um novo perfil e seguir o fluxo com as informações solicitadas ( $\square$  10) .

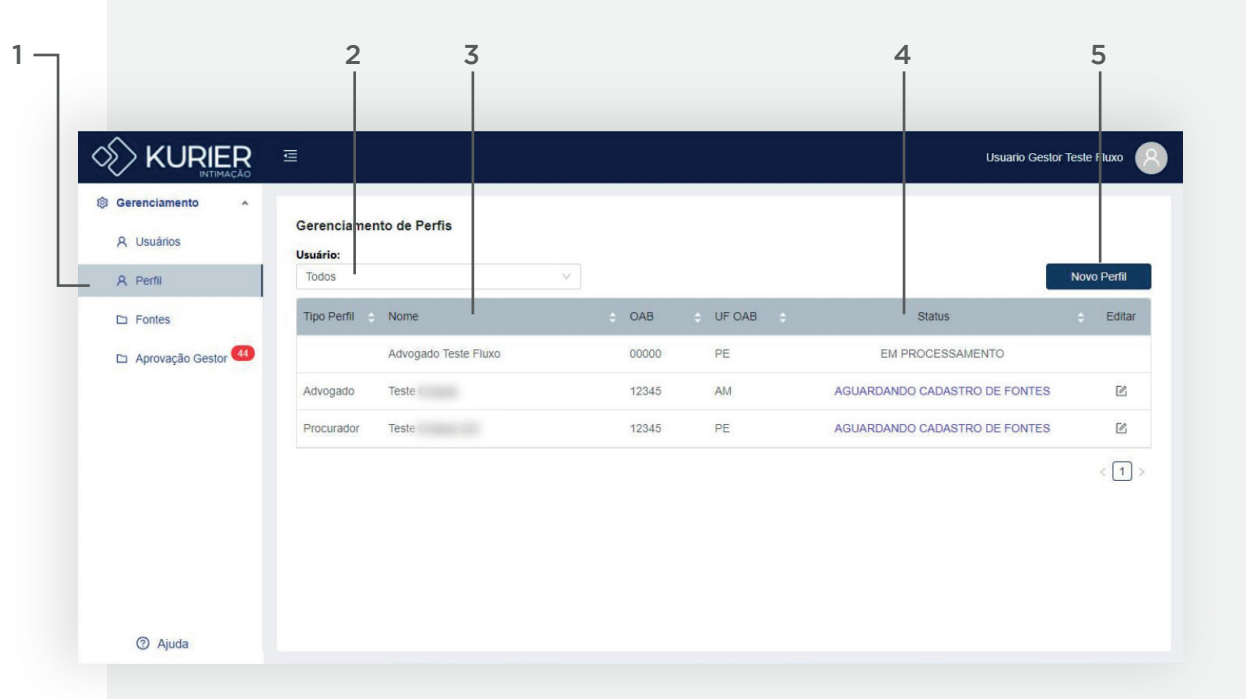

# **Status - Tela Perfil**

Segue abaixo descrição de cada um dos possíveis status apresentados na tela de Perfil

#### 1- Aguardando cadastro de fontes

Ao cadastrar um novo perfil, o sistema automaticamente aponta um status com link direcionado para a aba de cadastro de fontes.

#### 2- Aguardando aprovação de fontes

Enquanto as fontes cadastradas estiverem pendentes da aprovação do seu gestor, esse será o status apresentado.

#### 3- Em processamento

Um vez que as fontes solicitadas para monitoramento forem aprovadas pelo gestor, se inicia um processo de validação das credenciais diretamente nos Tribunais e essa será a mensagem apresentada durante esse processamento.

#### 4- Ativo

Esse status indica que suas credenciais foram validadas e seu cadastro foi efetivado com sucesso.

#### 5- Erro de cadastro

Essa mensagem indica que houve algum erro no cadastro de suas credenciais. Nesse caso, insira novamente seu login e senha na fonte apontada.

#### 6- Inativo

Esse status só será apresentado caso o usuário ou gestor desativem um perfil ou fonte.

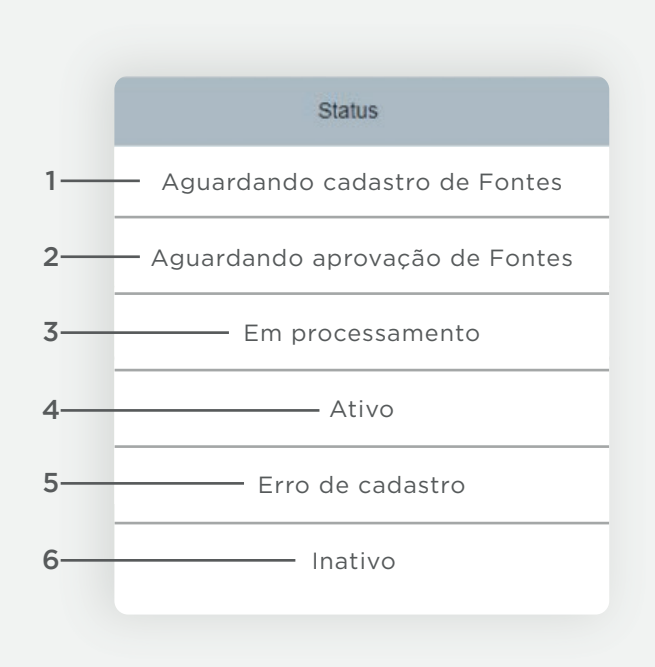

# **Novo Perfil**

#### 1- Usuário

Esse espaço indica o usuário ao qual o novo perfil será vinculado.

#### 2- Nome

Digite o nome para identificação do perfil.

## 3- Tipo de perfil

Indique qual tipo de Perfil você deseja criar:

•Advogado•Empresa ( Representante Legal ou Procurador)

#### 4- OAB

Caso esteja cadastrando perfil de advogado, será necessário informar o número da OAB

#### 5- UF OAB

Assim como no caso anterior, também se faz necessário informar a UF vinculada a OAB

| Novo Perfil     |              |           |
|-----------------|--------------|-----------|
| * Usuário:      |              |           |
| A Usuario       |              |           |
| * Nome:         |              |           |
| R Insira o nome |              |           |
| * Tipo Perfil:  | * OAB:       | * UF OAB: |
| Advogado V      | R Insira OAB |           |

# Fontes

#### 1- Fontes

Por fonte consideramos tribunal + sistema + instância + UF. Essa é a tela para cadastro das fontes que deseja monitoramento das intimações.

#### 2- Usuário

Para usuário(s): esse campo indica automaticamente o usuário ao qual as fontes descritas abaixo estão vinculadas.

Para gestor(s): esse campo permite filtro, a fim de facilitar a visualização das fontes por usuário.

#### 3- Perfil

Caso seu usuário ou no caso do gestor, o usuário selecionado tenha mais de um perfil cadastrado, será possível filtrar a apresentação das fontes por Perfil também.

#### 4- Nova fonte

Clique para realizar o cadastro de novas fontes.

|                                           | 2                                        |                      | 3                   |                | 2                     | 1           |
|-------------------------------------------|------------------------------------------|----------------------|---------------------|----------------|-----------------------|-------------|
|                                           | E                                        |                      |                     |                | Usuario Gesto         | Teste Fluxo |
| Gerenciamento A<br>R Usuários<br>R Perfil | Gerenciamento de Fo<br>Usuário:<br>Todos | intes<br>V           | Perfil:             | ×              | Pesquisar             | Nova Fonte  |
| D Fontes                                  | Usuário                                  | Perfil               | e Fonte e           | UF Complemento | Status                | e Editar    |
| Aprovação Gestor 4                        | Usuario Gestor Teste<br>Fluxo            | Advogado Teste Fluxo | EPROC TNU           | BR ③           | REPROVADA PELO GESTOR | Ľ           |
|                                           | Usuario Gestor Teste<br>Fluxo            | Advogado Teste Fluxo | EPROC TJ RS 1º GRAU | RS ③           | EM PROCESSAMENTO      |             |
|                                           | Usuario Gestor Teste<br>Fluxo            | Advogado Teste Fluxo | EPROC TJ RS 2º GRAU | RS ④           | EM PROCESSAMENTO      |             |
|                                           | Usuario Gestor Teste<br>Fluxo            | Advogado Teste Fluxo | EPROC TJ SC         | sc 💿           | REPROVADA PELO GESTOR | ß           |
|                                           | Usuario Gestor Teste<br>Fluxo            | Advogado Teste Fluxo | EPROC TJ SC 2º GRAU | sc 💿           | EM PROCESSAMENTO      |             |
| ② Ajuda                                   | Usuario Gestor Teste<br>Fluvo            | Advogado Teste Fluxo | EPROC TJ TO         | то 💿           | EM PROCESSAMENTO      |             |

1 -

# **Cadastrar nova fonte**

#### 1- Escolha das Fontes

Selecione o perfil, caso tenha mais de um e utilize dos diversos filtros para localizar as fontes desejadas. Ao finalizar, clique em "Avançar"

#### 2- Cadastro das credenciais

Uma vez selecionadas as fontes, é preciso inserir as respectivas credenciais. Basta clicar em "Editar" para inserir login e senha e clique em "Salvar". Ao finalizar, clique em "Avançar".

#### 3- Termo de autorização e aceite

Para finalizar sua solicitação de cadastro das fontes é indispensável a leitura e aceite do "Termo". Clique em "Li e aceito os termos" para salvar sua solicitação. Agora é aguardar a aprovação do gestor para validação das credenciais.

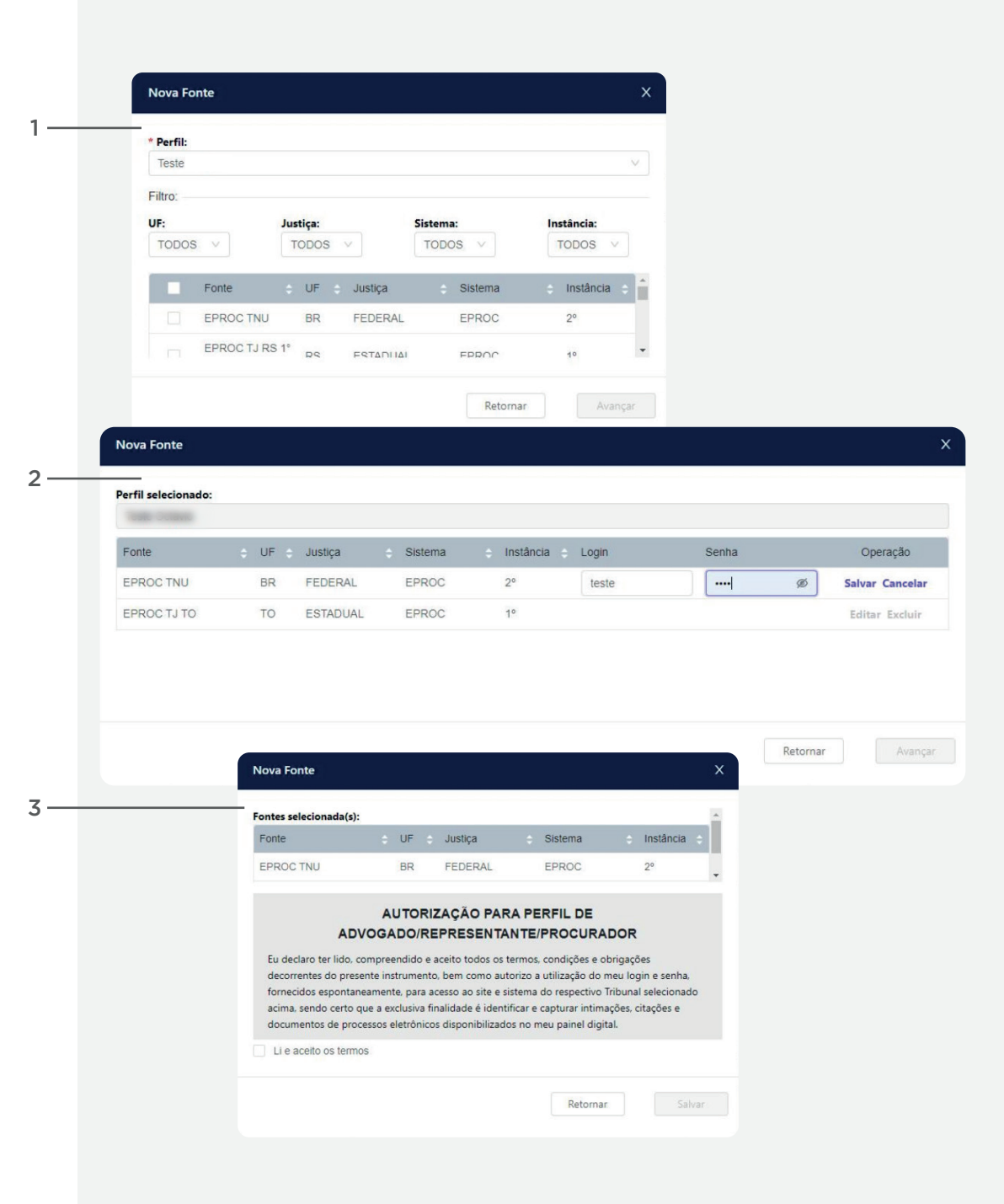

# **Status - Tela Fonte**

#### 1- Aguardando aprovação do gestor

Enquanto as fontes cadastradas estiverem pendentes da aprovação do seu gestor, esse será o status da sua solicitação.

#### 2- Em processamento

Um vez que as fontes solicitadas para monitoramento forem aprovadas pelo gestor, se inicia um processo de validação das credenciais diretamente nos Tribunais e essa será a mensagem apresentada durante esse processamento.

#### 3- Reprovado pelo gestor

Toda e qualquer solicitação de captura e monitoramento de intimações está sujeita à aprovação do gestor. Caso sua solicitação seja recusada, essa será a mensagem apresentada. Consulte seu gestor para maiores informações.

## 4- Credencial inválida

Essa mensagem indica que houve algum erro no cadastro de suas credenciais. Nesse caso, insira novamente seu login e senha na fonte indicada.

#### 5- Ativo

Esse status indica que suas credenciais foram validades e seu cadastro foi efetivado com sucesso.

#### 6- Inativo

Esse status só será apresentado caso o usuário ou gestor desativem um perfil ou fonte.

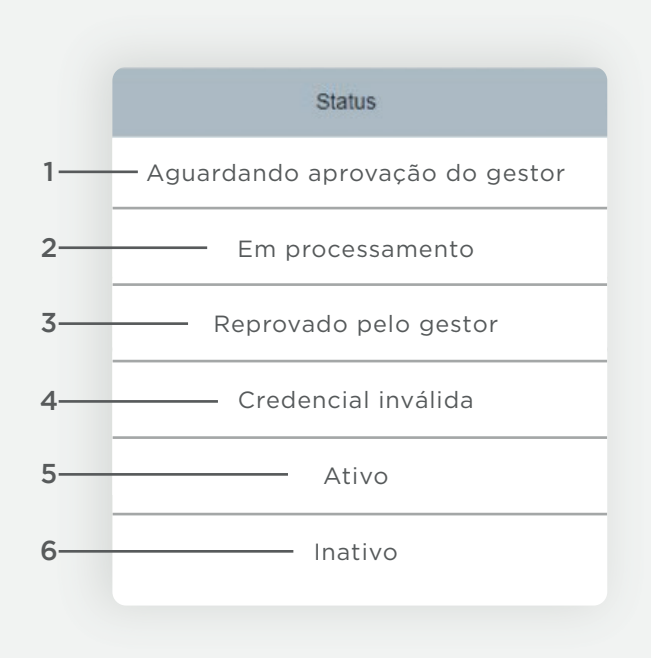

# VISUALIZAR INTIMAÇÃO

#### 1- Lista de intimações

Neste campo estão listadas todas as intimações e citações para visualização

#### 2- Botões para Impressão e exportação

Caso deseje imprimir ou exportar suas intimações e/ou citações:

Selecione, clicando em uma ou mais caixas de seleção localizadas à esquerda ao lado da NPU
Clique no botão de ação desejado: impressão e/ou exportação

#### 3- Campo de Visualização

Nesse campo é possível visualizar a intimação/citação selecionada em detalhes.

#### 4- Impressão

Clique nesse ícone caso deseje imprimir a informação apresentada em detalhes no campo de visualização.

#### 5- Campo de exibição

Ao clicar neste ícone, a lista de intimações será retraída para ampliação do campo de visualização.

|                         |                                                                                    | 1 2                                                    | 3                                                                                                    | 4                                                                                                    |
|-------------------------|------------------------------------------------------------------------------------|--------------------------------------------------------|----------------------------------------------------------------------------------------------------|----------------------------------------------------------------------------------------------------|
|                         |                                                                                    |                                                        |                                                                                                    |                                                                                                    |
|                         | ₫                                                                                  |                                                        |                                                                                                    | UsuanoG Teste Fituxo Final                                                                                                    |
| Gerenciamento ^         | Visualizar Intimações                                                              |                                                        |                                                                                                    | •                                                                                                    |
| A Usuários              | * Inicial:                                                                         | * Final:<br>07/06/2021                                 | UF: NPU:<br>Todos V                                                                                                    | Status:<br>Não Lida V Pesquisar                                                                                                    |
| D Fontes                | Intimação                                                                          | D                                                      | Dados                                                                                                    |                                                                                                    |
| 🗅 Aprovação Gestor      | NPU: 0010541-47.2021.5.03.0<br>Inicio Prazo: 31/05/2021<br>Final Prazo: 06/08/2021 | UF: MG<br>Justica: Trabalhista                         | NPU: 0010541-47.2021.5.03.0164                                                                                                  | Î                                                                                                    |
| 🖉 Visualizar Intimações | NPU: 0010349-57.2021.5.03.0 Inicio Prazo: 3105/2021 Final Prazo: 06/06/2021        | 183 Data: 02/06/2021<br>UF: MG<br>Jwstiça: Trabalhista | Tipo Intimação: Confirmada<br>Início Prazo: 31/05/2021                                                                          | Retificada: Não<br>Perfil Tribunal: Procuradoria - Procuradoria Escritório de Advocacia<br>ArcelorMittal Brasil S.A./Empresas Vinculadas - Procurador/Gestor |
|                         | NPU: 0010349-57.2021.5.03.0<br>Inicio Prazo: 31/06/2021<br>Final Prazo: 06/08/2021 | 183 Data: 0206/2021<br>UF: MG<br>Justiça: Trabalhista  | Final Prazo: 06/08/2021 DADOS PROCESSO                                                                                          | Perfil Kurier: CONV - KURIER TECNOLOGIA EM INFORMACAO S A                                                                                                    |
|                         | NPU: 0010227-93.2021.5.03.0<br>Inicio Prazo: 31/05/2021<br>Final Prazo:            | 102 Data: 02/06/2021<br>UF: MG<br>Justiça: Trabalhista | Tribunal: PJE Tribunal Regional do Trabalho da 3 Região - PJE TR<br>MGe 02062021<br>UF: MG                                      | T3 REP Classe: AÇÃO TRABALHISTA - RITO ORDINÁRIO (985)                                                                                                    |
|                         | NPU: 0010177-80.2018.5.03.0<br>Inicio Prazo: 3105/2021<br>Final Prazo: 06/08/2021  | 164 Data: 02/06/2021<br>UF: MG<br>Justiça: Trabalhista | Justiça: Trabalhista<br>Cidade: Não Informada<br>Vara: Não Informada<br>Competência:                                            | Juiz: Juiz do Trabalho Titular<br>Valor da Causa: R\$ 45.894,80<br>Data Distribuição: 31/05/2021                                                             |
|                         | NPU: 0010237-94.2021.5.03.0<br>Inicio Prazo: 06/01/2021<br>Final Prazo: 06/02/2021 | 084 Data: 02/06/2021<br>UF: MG<br>Justiça: Trabalhista | CONTEÚDO                                                                                                    |                                                                                                    |
|                         | NPU: 0010230-05.2021.5.03.0<br>Inicio Prazo: 31/05/2021<br>Final Prazo: 06/08/2021 | 084 Data: 02/06/2021<br>UP: MG<br>Justiça: Trabalhista | DADOS DO PROCESSO<br>Processo: 0010541-47.2021.5.03.0164<br>Data Autuação: 19/05/2021<br>Juizo: 6ª Vara do Trabalho de Contagem |                                                                                                    |
|                         | NPU: 0010286-38.2021.5.03.0<br>Inicio Praze: 31/05/2021<br>Final Praze: 06/08/2021 | 084 Data: 02/06/2021<br>UF: MG<br>Jestiça: Trabalhista | Juiz: Juiz do Irabalho Titular<br>Competencia:<br>Classe: AÇÃO TRABALHISTA - RITO ORDINÁRIO (985)<br>Assunto:                   |                                                                                                    |
| ⑦ Ajuda                 | NPU: 0010226-65.2021.5.03.0                                                        | 084 Data: 02/06/2021                                   | • Dartoc-                                                                                                    |                                                                                                    |

MANUAL DO USUÁRIO - KURIER INTIMAÇÃO

# **TELAS GESTOR**

# Usuário

## 1- Usuário

Nessa tela o gestor pode visualizar todos os usuários cadastrados até então e cadastrar novos.

# 2- Barra de pesquisa

Através da barra de pesquisa você encontra mais facilmente o nome que estiver procurando.

## 3- Novo Usuário

Clique aqui para cadastras novo(s) usuário(s).

| ENTIMAÇÃO<br>enciamento | Gerencia mento de Usuár      | ios                  |                          | U                               | suario Gestor Test             | e Fluxo  |
|-------------------------|------------------------------|----------------------|--------------------------|---------------------------------|--------------------------------|----------|
| Perfil                  | Insira o nome a ser pesquisa | do                   |                          | Pesquisar                       | Nove                           | ) Usuári |
|                         | Nome                         | e Login              | E-mail                   | <ul> <li>Tipo Acesso</li> </ul> | <ul> <li>Situação ÷</li> </ul> | Edita    |
| ontes                   | clours from from             | country from from    | are providently on it    | Usuário                         | Ø                              | Ľ        |
| Aprovação Gestor 38     | county factor france         | course them from     | an possi di sei con la   | Usuário                         | 0                              | Ľ        |
|                         | county from from             | county from from     | an postaĝario on la      | Usuário                         | 0                              | Ľ        |
|                         | county factor faces          | country better from  | en postaĝario un la      | Gestor                          | 0                              | ß        |
|                         | county factor faces          | country better from  | an posisipair or b       | Gestor                          | 0                              | Ľ        |
|                         | closers facto fixed          | course better fictor | en postaĝisto se la      | Gestor                          | 0                              | Ľ        |
|                         | and the local local local    | county into how      | and provide party one in | Lisuário                        | 0                              | F2       |

② Ajuda

1 -

# Novo Usuário

#### 1- Novo Usuário

Na criação de um novo usuário é preciso fornecer: nome, e-mail, login e tipo de acesso.

Ao criar este login, uma senha será gerada e enviada automaticamente para a pessoa cadastrada. Em seu primeiro acesso ao Portal, o sistema solicitará um novo cadastro de senha.

#### 2- Tipo de Acesso

O Portal dispõe de dois tipos de acesso e gerenciamento: "gestor" e "usuário".

Cabe exclusivamente ao gestor a criação de usuários para acesso ao Portal, a criação de vínculos entre usuários e respectivos gestores e a aprovação das fontes para captura e monitoramento de intimações.

Ao usuário, cabe a criação do perfil e seleção da(s) fonte(s) para monitoramento através de suas credenciais.

## 3- Vínculo Gestor

Nos casos em que o tipo de acesso selecionado for de "usuário", será necessário apontar um gestor para vínculo. O mesmo ficará responsável pelo usuário cadastrados, cabendo a ele acompanhar e validar as solicitações realizadas.

| Novo U                                                                                                    | Jsuário                                                                                                    |                           |               |             |
|----------------------------------------------------------------------------------------------------|----------------------------------------------------------------------------------------------------|---------------------------|---------------|-------------|
| * Nome                                                                                                    | c .                                                                                                    |                           |               |             |
| A Insi                                                                                                    | ira o nome do usuário                                                                                                    |                           |               |             |
| * E-mail                                                                                                    | <b>:</b>                                                                                                    |                           |               |             |
| 🖾 Insi                                                                                                    | ira o e-mail do usuário                                                                                                    |                           |               |             |
| * Login:                                                                                                    |                                                                                                    |                           |               |             |
| 泉 Insi                                                                                                    | ira o login do usuário. (Ex: nome.so                                                                                                    | brenome)                  |               |             |
| * Tipo A                                                                                                    | cesso:                                                                                                    |                           |               |             |
| -                                                                                                    |                                                                                                    |                           |               |             |
| Gestor                                                                                                    | r                                                                                                    |                           |               |             |
| Usuári                                                                                                    | io                                                                                                    |                           |               |             |
|                                                                                                    |                                                                                                    | Ketornar                  | 5             | alva        |
| Novo L                                                                                                    | Jsuário<br>::                                                                                                    |                           |               |             |
| Novo L<br>* Nome<br>&<br>* E-mail                                                                                                    | Jsuário<br>::                                                                                                    |                           |               | -           |
| Novo L<br>* Nome<br>&<br>* E-mail                                                                                                    | Jsuário<br>::                                                                                                    |                           |               |             |
| Novo L<br>* Nome<br>A<br>* E-mail<br>©<br>* Login:<br>&                                                                                                    | Jsuário<br>E                                                                                                    |                           |               |             |
| Novo L<br>• Nome<br>A<br>• E-mail<br>©<br>• Login:<br>&<br>• Tipo A                                                                                                    | Jsuário<br>::<br>:                                                                                                    |                           |               |             |
| Novo L<br>Nome<br>A<br>E-mail<br>C<br>Login:<br>A<br>Tipo A<br>Usuár                                                                                                    | Jsuário<br>*<br>:<br>:<br>:<br>Acesso:<br>10                                                                                                    |                           |               |             |
| Novo L<br>* Nome<br>A<br>* E-mail<br>©<br>* Login:<br>&<br>* Tipo A<br>Usuár<br>* Gesto                                                                                                    | Jsuário<br>::<br>:<br>Acesso:<br>io<br>r Vinculado:                                                                                                    |                           |               |             |
| Novo L<br>Nome<br>A<br>E-mail<br>C<br>Login:<br>A<br>Tipo A<br>Usuár<br>Gesto:                                                                                                    | Jsuário<br>:<br>:<br>Acesso:<br>10<br>r Vinculado:<br>Nome                                                                                                    | Recet                     | oper e-mail ( |             |
| Novo U<br>* Nome<br>A<br>* E-mail<br>M<br>* Login:<br>A<br>* Tipo A<br>Usuár<br>* Gestor                                                                                                    | Jsuário E E Constant de la constant de la constant | Recet                     | oper e-mail ( | )<br>(<br>( |
| Novo L<br>• Nome<br>A<br>• E-mail<br>M<br>• Login:<br>R<br>• Cogin:<br>R<br>• Gesto:<br>• Gesto: | Jsuário                                                                                                    | <ul> <li>Recet</li> </ul> | oper e-mail ( |             |

1 —

# Aprovação Gestor

#### 1- Aprovação Gestor

Nessa tela o gestor visualiza todas as solicitações pendentes de aprovação. Se desejar, pode filtrar as demandas por Usuário e Perfil.

#### 2- Campo de seleção

Esse é o campo que você deverá selecionar para aprovação ou reprovação das fontes cadastradas para captura e monitoramento de intimações do usuário determinado. É possível selecionar um por um, mais de um ou todos. Se esse for o caso basta ativar o check-bok ao lado do nome "usuário" no topo da tabela.

#### 3- Opções

Após seleção é preciso definir uma ação.

As solicitações aprovadas seguem para processamento das credenciais diretamente nos Tribunais.

Já as solicitações reprovadas retornarão pros usuários com status de "Reprovada pelo gestor" na tela "Fonte".

## 4- Sinalização de nova fonte

No menu lateral você irá verificar sempre que houver uma nova fonte cadastrada para a aprovação.

|                  | ⊆       |                             |                      |                           |        |           | Usuario Ge | stor Teste Fluxo |
|------------------|---------|-----------------------------|----------------------|---------------------------|--------|-----------|------------|------------------|
| Gerenciamento *  | A       | ožo Costor                  |                      |                           |        |           |            |                  |
| A Usuários       | Usuário | çao Gestor                  |                      | Perfil:                   |        |           |            |                  |
| A Perfil         | Todos   |                             | ~                    |                           |        | ×         |            | Pesqui           |
| D Fontes         |         | Usuário                     | Perfil               | <ul> <li>Fonte</li> </ul> | ≎ UF ¢ | Justiça 😑 | Sistema    | Instância        |
| Aprovação Gestor |         | Usuario Gestor Teste Fluxo  | Advogado Teste Fluxo | PJE PA 1º GRAU            | PA     | ESTADUAL  | PJE        | 1°               |
|                  |         | Usuario Gestor Teste Fluxo  | Advogado Teste Fluxo | PJE PA 2º GRAU            | PA     | ESTADUAL  | PJE        | 2°               |
|                  |         | Usuario Gestor Teste Fluxo  | Advogado Teste Fluxo | PJE PB 1º GRAU            | PB     | ESTADUAL  | PJE        | 1°               |
|                  |         | Usuario Gestor Teste Fluxo  | Advogado Teste Fluxo | PJE PB 2º GRAU            | PB     | ESTADUAL  | PJE        | 2°               |
|                  |         | Usuario Gestor Teste Fluxo  | Advogado Teste Fluxo | PJE PE 1º GRAU            | PE     | ESTADUAL  | PJE        | 1°               |
|                  |         | Lisuario Gestor Teste Fluxo | Advonado Teste Fluxo | PIE PE 2º GRAII           | PF     | ESTADUAL  | PJE        | 20               |

② Ajuda

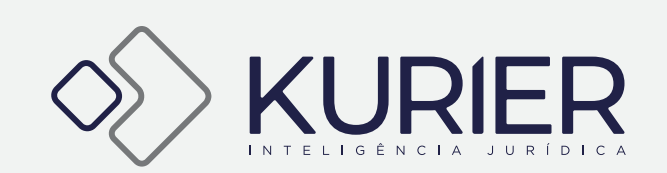